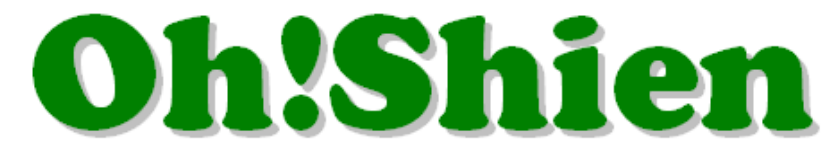

## 事業所向けインターネット情報公開支援サービス

# 操作マニュアル

# (介護事業所向け)

| 大阪府国保運「事業所向けインターネット情報公開支援サービス」                                            |                                                     |                                                      |  |  |  |  |  |  |  |  |
|---------------------------------------------------------------------------|-----------------------------------------------------|------------------------------------------------------|--|--|--|--|--|--|--|--|
|                                                                           | 0979                                                |                                                      |  |  |  |  |  |  |  |  |
|                                                                           | クライアント証明書の<br>発行申請・インボートをされる方はこちら<br>証明書発行サービス      |                                                      |  |  |  |  |  |  |  |  |
|                                                                           | おしらせ                                                |                                                      |  |  |  |  |  |  |  |  |
|                                                                           |                                                     | •                                                    |  |  |  |  |  |  |  |  |
| ◆ はじめに ◆                                                                  | 認証局証明書のダウンロード                                       | パスワード再発行                                             |  |  |  |  |  |  |  |  |
| 初めてのかたは必ず導入マニュアルを参照のうえ、<br>初期設定を完了してから使用してください。<br>初期設定が完了していないと、正常に動作しない | ※左側に掲載している導入マニュアルに沿って<br>認証局証明書をダウンロードしてください。       | ★パスワード再発行申請を行う方★<br>こちらよりお手続きください                    |  |  |  |  |  |  |  |  |
| 可能性があります。                                                                 | 認証局証明書は以下のリンクから<br>ダウンロードして下さい                      | よくあるご質問                                              |  |  |  |  |  |  |  |  |
| (介護事業所・障害者総合支援事業所 共通)                                                     | ▶ 認証局                                               | <u>Microsoft Edgeの方</u><br><u>Google Chromeの方</u>    |  |  |  |  |  |  |  |  |
| ◆OhIShienの操作方法各種機能の使い方◆<br>操作マニュアル(介護事業所向け)<br>操作マニュアル(障害者総合支援事業所向け)      | <u>ダウンロード</u><br>※認証局証明書拇印は大文字、<br>小文字の区別がありません     | <u>既定のブラウザをIEから</u><br>Edg <u>e(又はChrome)に変更する方法</u> |  |  |  |  |  |  |  |  |
|                                                                           | 大阪府国民健康保険団体連合会<br>当ホームページ内で使用される機器・画像は、全て無局転用を禁じます。 |                                                      |  |  |  |  |  |  |  |  |

# 令和5年1月

# 大阪府国民健康保険団体連合会

# もくじ

| 1. はじめに                                 | 1 -  |
|-----------------------------------------|------|
| 1.1.事業所向けインターネット情報公開支援サービス「Oh!Śhien」とは? | 1 -  |
| 1. 2. 動作環境                              | 2 -  |
| 1.3.登録商標                                | 2 -  |
| 1. 4. ログイン                              | 3 -  |
| 2. 各機能について                              | 6 -  |
| 2.1.「請求状況」                              | 8 -  |
| (1)請求情報の詳細確認をする方法                       | 8 -  |
| (2) 不要な請求情報を削除する方法                      | 10 - |
| 2. 2.「確定情報」                             | 13 - |
| 2.3.「事業所台帳」                             | 14 - |
| 3. その他                                  | 16 - |
| 3. 1. パスワードの再発行                         | 16 - |
| 3. 2. クライアント証明書の更新                      | 18 - |
| 3.3. 代理請求時の制限                           | 19 - |
| <ul><li>(1)代理人IDでログインした場合</li></ul>     | 19 - |
| (2)代理請求の場合で、 事業所IDでログインした場合             | 20 - |
| 3. 4. パソコンを変更した場合                       | 21 - |

### 1.1.事業所向けインターネット情報公開支援サービス「Oh! Shien」とは?

大阪府国民健康保険団体連合会独自システムである「Oh!Shien」は、事業所向けイン ターネット情報公開支援サービスです。国保連合会に提出した請求情報に対する審査結果等を 公開しています。

<u>インターネット請求を行っている事業所または代理人は</u>、審査結果(請求情報のエラー、また その内容等)や件数を確認し、必要に応じて「電子請求受付システム」から再度請求を行うこと ができます(差替可能期間中のみ)。その後「Oh!Shien」から不要な請求情報の削除申 請を行うことで差し替えが完結するので、エラー等が原因で当月請求分の支払が遅れるのを防 ぐことができます。

また、確定情報メニューからは全ての事業所が過去の支払額や請求された明細書等、過誤などの結果を審査年月ごと・利用者ごとに過去2年分さかのぼって確認することができます。

安全に情報公開支援サービスを提供するために、認証局証明書とクライアント証明書の両方 をダウンロード・インポートする必要がありますが、全て「Oh!Shien」から無償でダウ ンロードすることができます。

#### 1.2.動作環境

「Oh!Shien」を使用するために必要な動作環境です。

(1) OS (オペレーティングシステム)

Microsoft Windows 11 Home / Pro / Enterprise Microsoft Windows 10 Home / Pro / Enterprise ※日本語版のみの対応となります。

#### (2) ブラウザ

Microsoft Edge

Google Chrome

#### (3) 電子証明書

認証局証明書(無償、Oh!Shienトップページからダウンロード) クライアント証明書(無償、Oh!Shienで発行申請しダウンロード)

※以下に該当する場合、動作保証対象外となります。

- ・Microsoft 社によるサポートが終了したバージョンの OS をご利用の場合
- ・Microsoft 社、または Google 社によるサポートが終了したバージョンのブラウザをご利用の場合
- ・ご使用の端末がOSのシステム要件を満たさない場合

(システム要件については、Microsoft 社の Web ページをご確認ください。)

#### 1.3.登録商標

Microsoft、Windows、Edge は、Microsoft Corporation の登録商標です。 Google、Chrome は、Google LLC の登録商標です。

### 1.4.ログイン

「Oh!Shien」にログインします。国保連合会が発行したユーザの「クライアント証明書」と、「ユーザID」「パスワード(変更後)」により、正規の利用者であることが認証されます。

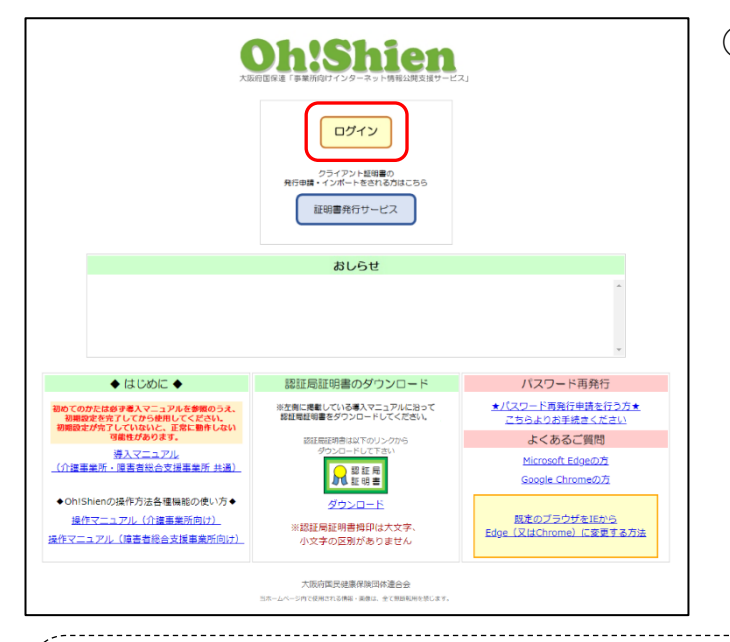

 「Oh!Shien」のトップページ を表示し、「ログイン」ボタンをクリ ックします。

認証局証明書をインポートしなかった場合、もしくは正しくインポートされなかった場合、「Oh!Shien」ご利用時に下のエラー画面が表示されます。

≪<u>Microsoft Edge の場合</u>≫

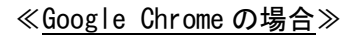

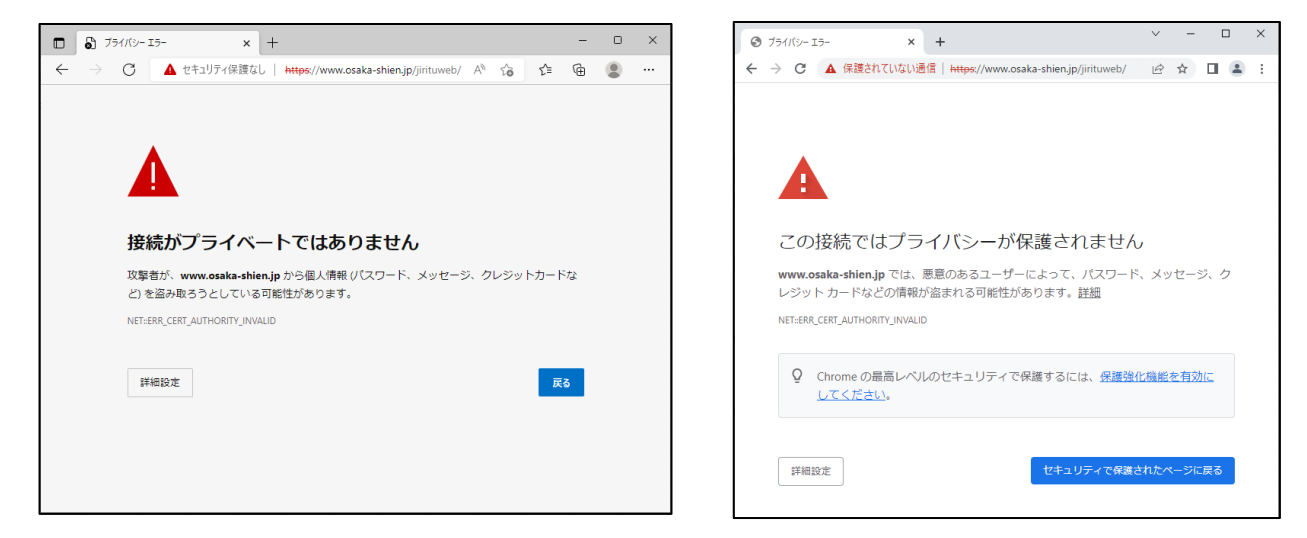

認証局証明書が正しくインポートされているにも関わらず、上のエラー画面が表示される場合は、お使いのウイルス対策ソフトが原因の可能性があります。お使いのウイルス対策ソフトのマニュアル等をご確認ください。

詳細については、

Oh!Shien よくあるご質問【証明書エラー画面が表示される場合の対処法は?】 をご確認ください。

<u>Microsoft Edge の方</u> <u>Google Chrome の方</u>

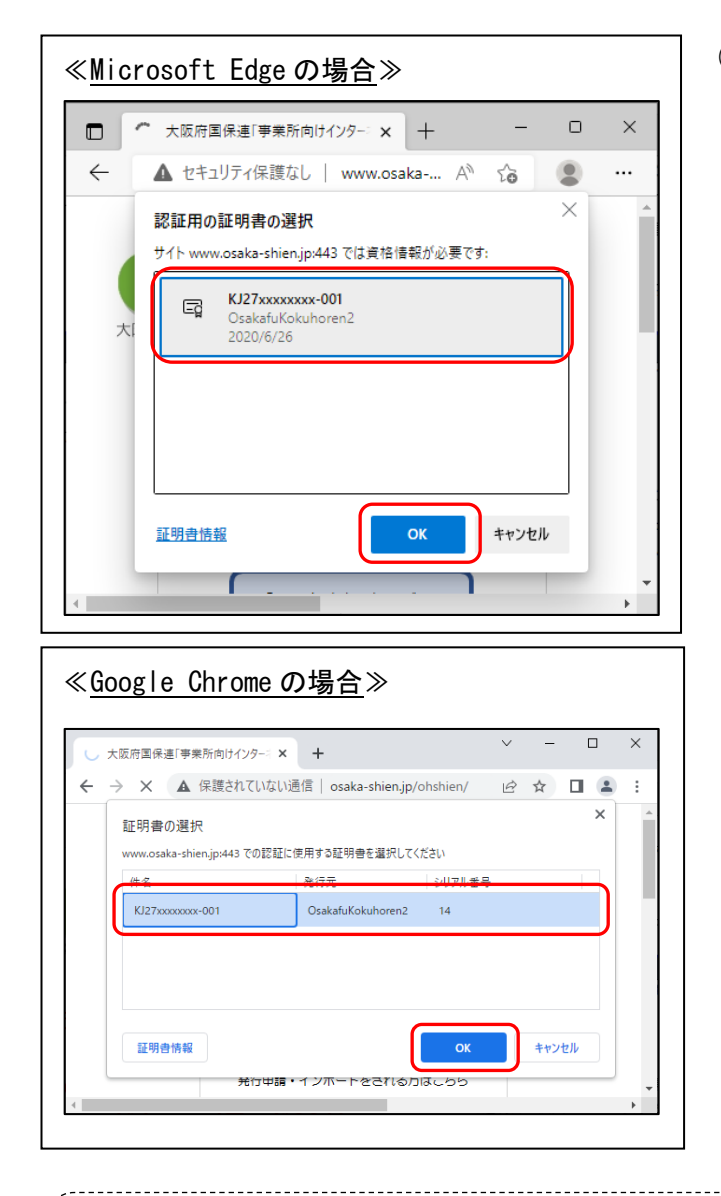

② 左図のような証明書の選択画面が表示されますので、

<u>ログインするユーザ I Dと同じ I Dの証</u> 明書(クライアント証明書)を選択し、 「OK」ボタンをクリックします。

有効期限が過ぎた証明書は画面に表示されません。 インポートされている証明書に有効期限内のものが1つもない場合、証明書の選 択画面は表示されません。

<sup>\*</sup> インポートしたクライアント証明書が証明書の選択画面に出てこない場合 クライアント証明書が正しくインポートできていない可能性があります。

詳細については、

Oh!Shien よくあるご質問【新しくインポートしたクライアント証明書が 証明書の選択画面に出てきません。(インポート先の確認方法)】 をご確認ください。

Microsoft Edge の方 Google Chrome の方

※ログインするユーザ I Dと同じ I Dの証明書を選択されていない場合、「Oh!Shien」にログ

インできません。

|                                                                                                    | <ul> <li>③ 「ユーザ I D」「パスワード(変更後)」<br/>を入力し、「ログイン」ボタンをクリックします。</li> <li>パスワードは大文字・小文字を区別しています。連続して3回、入力を間違えた場合は、一定時間(数十分間)、ユーザ I Dがロックされ、ログインできない状態になります。ブラウザを閉じ、概ね30分程度待って</li> </ul> |
|----------------------------------------------------------------------------------------------------|----------------------------------------------------------------------------------------------------|
| HBC02742491 : 2022/04/19 13:32:48     L=-9981 : 022700xxxx : 0.18888      DECENSION      DECENSION       DECENSION      DECENSION | から、ログインしてください。<br>④ ログイン後のトップページが表示されま<br>す。ログアウトする場合は、「ログアウ<br>ト」ボタンをクリックします。                                                                                                    |

# 2. 各機能について

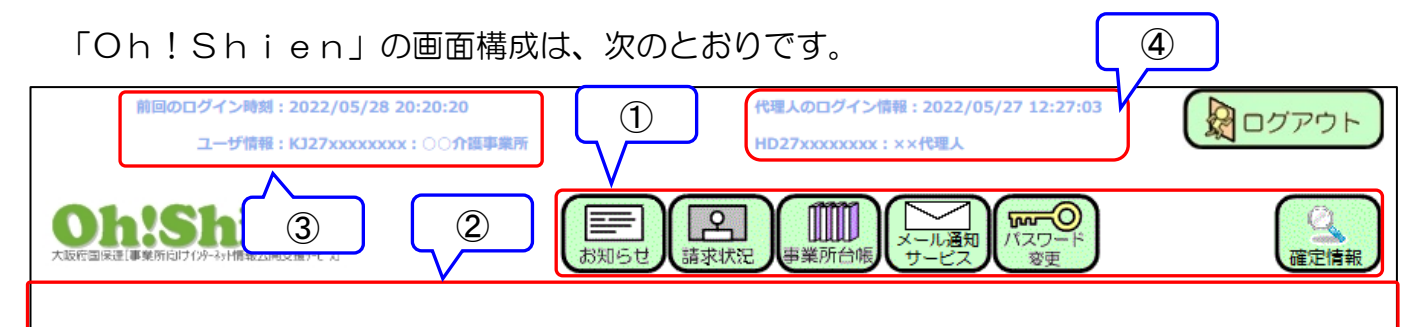

| 項番 | 名称       | 内容                                                                               |
|----|----------|----------------------------------------------------------------------------------|
| 1  | メニュー部分   | 「Oh!Shien」のメニュー部分です。                                                             |
|    |          | メニュー部分のボタンをクリックすると、各機能がメイン部分に表                                                   |
|    |          | 示されます。                                                                           |
|    |          | お知らせ 国保連合会からのお知らせが掲載されます。                                                        |
|    |          | 請求状況 国保連合会に提出した請求情報に対する、審査結果                                                     |
|    |          | を確認することができます。                                                                    |
|    |          | 事業所台帳 大阪府等に届け出している加算の状況などを確認                                                     |
|    |          | することができます。                                                                       |
|    |          | メール通知 各種情報の更新時に、国保連合会からのお知らせメ                                                    |
|    |          | サービス ール送信の設定をすることができます。                                                          |
|    |          |                                                                                  |
|    |          | 変史 トを変更することができます。                                                                |
|    |          | 確定情報 過去の請求情報の審査結果・支払額・過誤などの結                                                     |
|    |          | 果を蕃査年月・被保険者ことに確認することかでき                                                          |
|    |          | ます。                                                                              |
| 2  | メイン部分    | 「Oh!Shien」のメイン部分です。                                                              |
|    |          | 各機能によって、表示内容が異なります。                                                              |
| 3  | ユーザ情報    | 前回のログイン時刻と、「Oh!Shien」にログインしているユ                                                  |
|    |          | 一ザ情報です。                                                                          |
|    |          | 代理人の場合は、代理請求申請した事業所を、以下の画面のように                                                   |
|    |          | 選択することができます。利用できる機能によって、メニュー部分                                                   |
|    |          | のボタンが変わります。                                                                      |
|    |          | MEMO127127538120130010510500500<br>ユーザ情報:田27555555555555555555555555555555555555 |
|    |          | HJ27xxxxxxx:○○障がい事業所<br>KJ27xxxxxxx:○○介護事業所                                      |
|    |          | 1. 事業所行け(小-3-) 情報公開支援手ど 2]                                                       |
|    | <u> </u> |                                                                                  |
| 4  |          | 10年八川ロソイノしに时刻と10年八月報が夜小されまり。<br>  「介護事業斫」またけ「陪がい事業斫」で伴囲しがいる場合にのも                 |
|    |          | 「」 岐尹未加」 みには「呼かい 尹未加」 これ 理人かい る 場合にのの                                            |
|    |          | 衣小でイレより。                                                                         |

## (「画面説明」ボタンについて)

各機能の画面・操作方法等を説明する資料を表示します。

当マニュアルと合わせてご参照ください。

|                                                                                                    |      | 1 | 各機能のメイン部分の右上にある「画<br>面説明」ボタンをクリックします。        |
|----------------------------------------------------------------------------------------------------|------|---|----------------------------------------------|
| と数にかけていた。         今和04年         火生ヘン>           保救         (1月 2月 3月 4月 5月 6月 7月 8月 0月 10月 11月 11月 12月<br>0 0 3         12月 2月 3月 4月 5月 6月 7月 8月 0月 10月 11月 11月 12月           202404月0分後000000         (11月 11月 11月 12月)         (11月 11月 11月 11月 11月 11月 11月 11月 11月 11月 | 画面設明 |   |                                              |
| <section-header><section-header><section-header><text><text><text></text></text></text></section-header></section-header></section-header>                                                                                                    | POF  | 2 | 機能を説明する資料が表示されます。<br>こちらの資料は印刷することもできま<br>す。 |

#### 2.1.「請求状況」

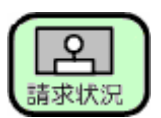

国保連合会に提出した請求情報に対する、審査結果を確認することができます。 また、削除申請受付期間中は、不要な請求情報を削除することができます。(<u>※ただし、インタ</u> <u>ーネット請求のみ行えます。</u>)

#### (1)請求情報の詳細確認をする方法

国保連合会に提出した請求情報の詳細確認を行います。

| IIE<br><b>Oh:Shie</b><br>REAL STRONG HIME ROAD<br>最終削除受付可 | 1002/1-2012/10/01 12:0 0<br>3- 竹田 約2:000000000000000000000000000000000000                                                                                                    | 2022/03/25 15:00:00 次回更新予定日時: 2022/04:01 10:00:00<br>藤永坂辺 (東京大阪) (東京大阪) (東) (東) (東) (東) (東) (東) (東) (東) (東) (東 |                           |                                             |                 |                    |                             | 1                                                                                          | 詳細内容を確認したいファイル<br>の「詳細」ボタンをクリックし |  |  |
|-----------------------------------------------------------|----------------------------------------------------------------------------------------------------|----------------------------------------------------------------------------------------------------|---------------------------|---------------------------------------------|-----------------|--------------------|-----------------------------|--------------------------------------------------------------------------------------------|----------------------------------|--|--|
| ※審査期間中は、本                                                 | 会での審査状況によって新                                                                                                    | 吉果が表示されないは                                                                                                    | 請求れ<br>場合や、表示内部           | 大況<br>容が変わる場合があります。                         |                 |                    | 画面説明                        |                                                                                            | ます。                              |  |  |
|                                                           | ファイル<br>件数 0                                                                                                    | \<br>2Л <mark>3Л</mark> 4Л 5Л<br>0 5 0 0                                                                                                    | 令和04年<br>6月 7月 8<br>0 0 0 | 次年へ》<br><u> 9月 10月 11月 12月</u><br>0 0 0 0 0 | 給付費支払額<br>金額未確定 |                    |                             |                                                                                            |                                  |  |  |
| 審查年月:令和04<br>項番 到                                         | 94年9月<br>現在8月<br>第二<br>第二<br>第二<br>第二<br>第二<br>第二<br>第二<br>第二<br>第二<br>第二                                                                                                    |                                                                                                    |                           |                                             |                 |                    |                             |                                                                                            |                                  |  |  |
| 0001 000279992 0002 000279992                             | の027999230230000002         11: fr/200cf#682826/66/66         クトラーナ         Q         双格         S         1         -         -         正面         000           00027999230230000003         711: fr/200cf#682826/66/66         クトラーナ         Q         双格         S         1         -         -         正面         000           0002799923023000003         711: fr/200cf#682826/66/00         クトラーナ         Q         双格         S         1         -         -         正面         000                                                                                                    |                                                                                                    |                           |                                             |                 |                    | 詳細 申請<br>詳細 申請              |                                                                                            |                                  |  |  |
| 0003                                                      | 000 00/3992212230440000 711:77mmF行程は支援部分 第70 2 元格 2.44 0 正確 ●注<br>000 711:77mmF行程は支援部分を取得した。<br>000 00/3992212230440000 71:77mmF行程は支援部分を取得した。<br>001 00/3992212230440000 71:77mmF行程は支援部分を取得した。<br>001 00/3992212230440000 71:77mmF行程は支援部分を用した。<br>001 00/3992212230440000 71:77mmF行程は支援部分を用した。<br>001 00/3992212230440000 71:77mmFf201223040000 71:07mmFf201223040000 71:07mmFf2012230400000 71:07mmFf201223040000 71:07mmFf2012230400000000000000000000000000000000 |                                                                                                    |                           |                                             |                 |                    | 詳細 統領中                      | (2)                                                                                        | 「請水寺ノアイルの確認画面」                   |  |  |
| 0005 000279992                                            | 2022030400010 821:給付管理票請                                                                                                    | 16                                                                                                    | 1/9-24                    | O 資格 405                                    | 4               |                    | 詳細 申請                       |                                                                                            | が表示されますので、内容をご                   |  |  |
| ■書宣 初50<br>一次:一次審查済<br>資格:資格審查済<br>上援:上报審查済               |                                                                                                    |                                                                                                    |                           |                                             |                 |                    |                             |                                                                                            | 確認ください。                          |  |  |
|                                                           |                                                                                                    |                                                                                                    |                           |                                             | 建步体力            | - / 1              | の変動する                       |                                                                                            |                                  |  |  |
|                                                           |                                                                                                    |                                                                                                    |                           |                                             | 前水寺ノ            | P11                | の確認画面                       |                                                                                            |                                  |  |  |
| <u>審査</u> 4                                               | 年月:令和04年03月                                                                                                    |                                                                                                    |                           |                                             | 到達番号:0          | 002799             | 922022030400010             |                                                                                            |                                  |  |  |
| 1 <u>2</u><br>項番                                          | 1111111111111111111111111111111111111                                                                                                    | 被保険者番号                                                                                                    | サービス提                     | 供年月様式等                                      | 給付費支払額          | 17-                | - 備考(エラーコート                 | *等)                                                                                        | (押山)第五 です                        |  |  |
| 0002                                                      | 2 270003                                                                                                    | *****0394                                                                                                    | 令和03年                     | 10月 給付管理票情                                  | R               |                    |                             | 9 2000 N B 7774 C                                                                          |                                  |  |  |
| 0003                                                      | 3 270003<br>4 270003                                                                                                    | ******0394                                                                                                    | 令和03年<br>令和03年            | 11月   給付管埋票情<br>12月   給付管理票情                | R               | -                  |                             |                                                                                            |                                  |  |  |
| 0005                                                      | 5 270001                                                                                                    | *****0302                                                                                                    | 令和03年                     | 12月 給付管理票情                                  |                 |                    |                             |                                                                                            |                                  |  |  |
| 0006                                                      | 5 270001                                                                                                    | *****0392                                                                                                    | 令和03年                     | 12月 給付管理票情報                                 | R               | ·                  |                             |                                                                                            |                                  |  |  |
| 0007                                                      | 7 270003                                                                                                    | *****0394                                                                                                    | 令和04年                     | 01月 給付管理票情<br>31日 約日第 <b>四</b> 票情           | R               | ·                  |                             |                                                                                            |                                  |  |  |
| 0008                                                      | 3 270001                                                                                                    | ******0104                                                                                                    | 令和04年                     | 01月 稻竹官理禁情群                                 | R               | 10PT               | 、盗炊・小用讃ふ様                   | 影刑手!! 田門動ム日!!                                                                              | こちける民宅サービュ笙の利田友毎との関係に認いがあいます     |  |  |
| 0010                                                      | 270001                                                                                                    | *****0163                                                                                                    | 令和04年                     | 01月 給付管理票情報                                 | R               | <u>12P5</u><br>ANN | 資格:受給者台帳<br>資格:過去こ該当        | RE24710時時7月にの1つなたとりってスキのグギリロイ語との原因へに認めてあります。<br>記載の居宅サレビス作成などなど一致しません。<br>する給付省智葉を得起に済みです。 |                                  |  |  |
| 0012                                                      | 2 270001                                                                                                    | *****0192                                                                                                    | 令和04年                     | 01月 給付管理票情報                                 | R               | <u>12P4</u><br>ANN | 資格:受給者台帳。<br>」<br>資格:過去に該当「 | 記載の支援事業所<br>する給付管理票を                                                                       | 97番号と一致しません。                     |  |  |
| 0014                                                      | 4 270001                                                                                                    | *****0231                                                                                                    | 令和04年                     | 01月 給付管理票<br>給付管理票                          | R               |                    | · `#+# - `8 +1 - =+ \/-     |                                                                                            |                                  |  |  |
| 0015                                                      | 5 270001                                                                                                    | ******0376                                                                                                    | 令和04年<br>会和04年            | 01月 紹行管理票情報                                 | ğ               | ANN                | 「資格・過去」こ該当                  | する紹行管理票で                                                                                   | 2提出済みです。                         |  |  |
| 0010                                                      | 7 270001                                                                                                    | ******0392                                                                                                    | 〒/004年<br>令和04年           | 02月 給付管理要情報                                 | R               | <u> </u>           |                             |                                                                                            |                                  |  |  |
| 0018                                                      | 3 270001                                                                                                    | *****0001                                                                                                    | 令和04年                     | 02月 給付管理票情                                  | x               |                    |                             |                                                                                            |                                  |  |  |
| 0019                                                      | 270001                                                                                                    | *****0003                                                                                                    | 令和04年                     | 02月 給付管理票情報                                 | R               |                    |                             |                                                                                            |                                  |  |  |
| 0020                                                      | 270001                                                                                                    | *****0004                                                                                                    | 令和04年                     | 02月 給付管理票情報                                 |                 |                    |                             |                                                                                            |                                  |  |  |
| 123                                                       | <u>3 4 5 6 7 8 9 10</u>                                                                                                    |                                                                                                    |                           |                                             | $= \land$       |                    |                             |                                                                                            |                                  |  |  |
|                                                           |                                                                                                    |                                                                                                    |                           |                                             | 3               | 閉じ                 | 66                          |                                                                                            | 2                                |  |  |
| 項番                                                        | 1                                                                                                    | 名称                                                                                                    |                           |                                             |                 |                    |                             | 칙                                                                                          | ]容                               |  |  |
| 1                                                         | 到達番·                                                                                                    | 号                                                                                                    |                           | インター                                        | ーネッ             | ト言                 | 青求の場                        | 合、電                                                                                        |                                  |  |  |
|                                                           | あるい                                                                                                    | は                                                                                                    |                           | が表示さ                                        | れま              | す。                 |                             |                                                                                            |                                  |  |  |
|                                                           | 伝送整理番号 伝送請求                                                                                                    |                                                                                                    |                           |                                             |                 | 合、                 | 伝送整                         | 理番号                                                                                        | が表示されます。                         |  |  |
|                                                           |                                                                                                    |                                                                                                    |                           |                                             |                 |                    | 何も表                         | 示され                                                                                        | ぃません。                            |  |  |
|                                                           |                                                                                                    |                                                                                                    |                           | ※伝送請                                        | 青求は             | 平月                 | 成30年                        | 3月て                                                                                        | 『廃止となっています。                      |  |  |
| 2                                                         | エラー                                                                                                    |                                                                                                    |                           | エラー                                         | 手があっ            | <b>c</b> †         | と場合、                        | エラー                                                                                        | -コードと内容が表示されます。                  |  |  |
|                                                           | より詳細な説明が用意                                                                                                    |                                                                                                    |                           |                                             |                 |                    | が用意さ                        | されている場合、エラーコードをクリッ                                                                         |                                  |  |  |

請求状況のファイルについて、ファイルの削除状態を背景の色で表しています。

【請求状況】

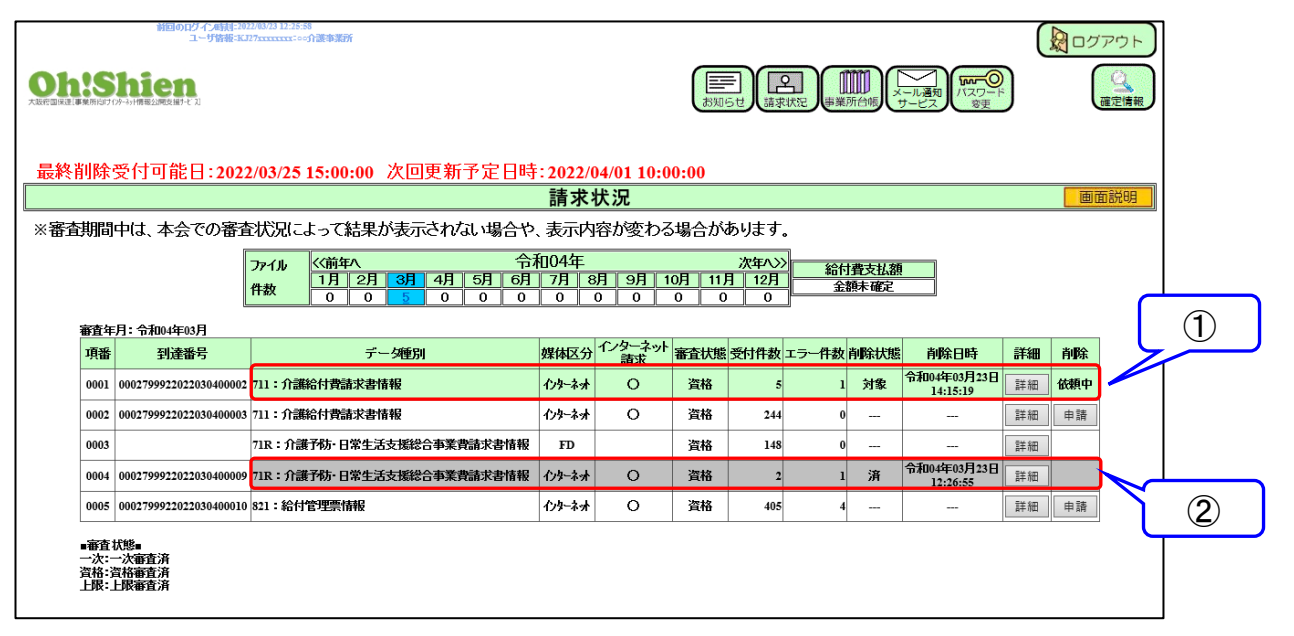

| 項番 | 背景色 | 削除状態                 |
|----|-----|----------------------|
| 1  | 緑色  | 国保連合会に削除を依頼している状態です。 |
|    |     | ※「削除」欄が「依頼中」の状態      |
| 2  | 灰色  | 国保連合会で削除が行われた状態です。   |
|    |     | ※「削除状態」欄が「済み」の状態     |

#### (2) 不要な請求情報を削除する方法

不要な請求情報を削除するため、削除申請を行います。(インターネット請求のみ行えます。)

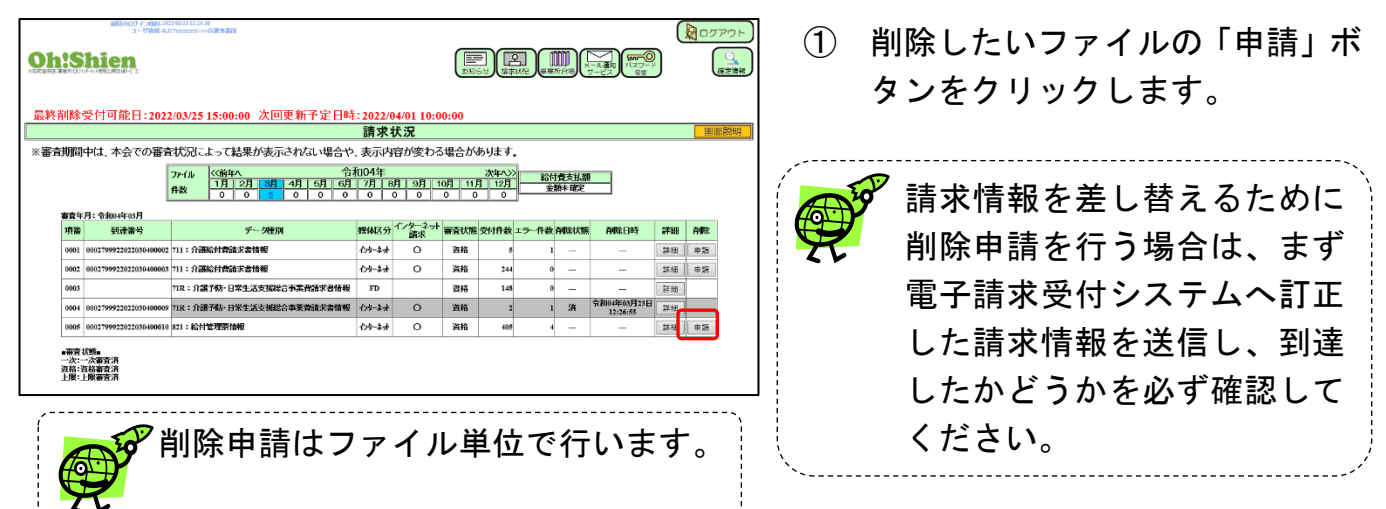

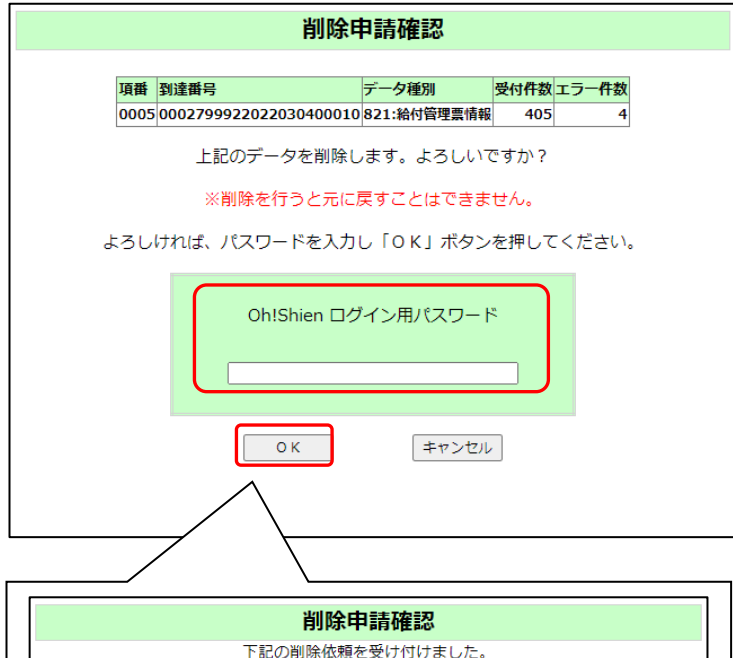

② 「削除申請確認」画面が表示されますので、内容をご確認ください。
 削除内容に誤りがなければ、「Oh!Shien」ログイン用パスワードを入力し、「OK」ボタンをクリックします。

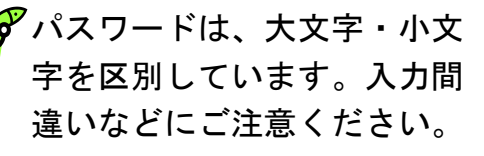

※「OK」ボタンをクリックす ると「下記の削除依頼を受け 付けました。」と表示されま すので、「OK」ボタンをク リックして画面を閉じてくだ さい。

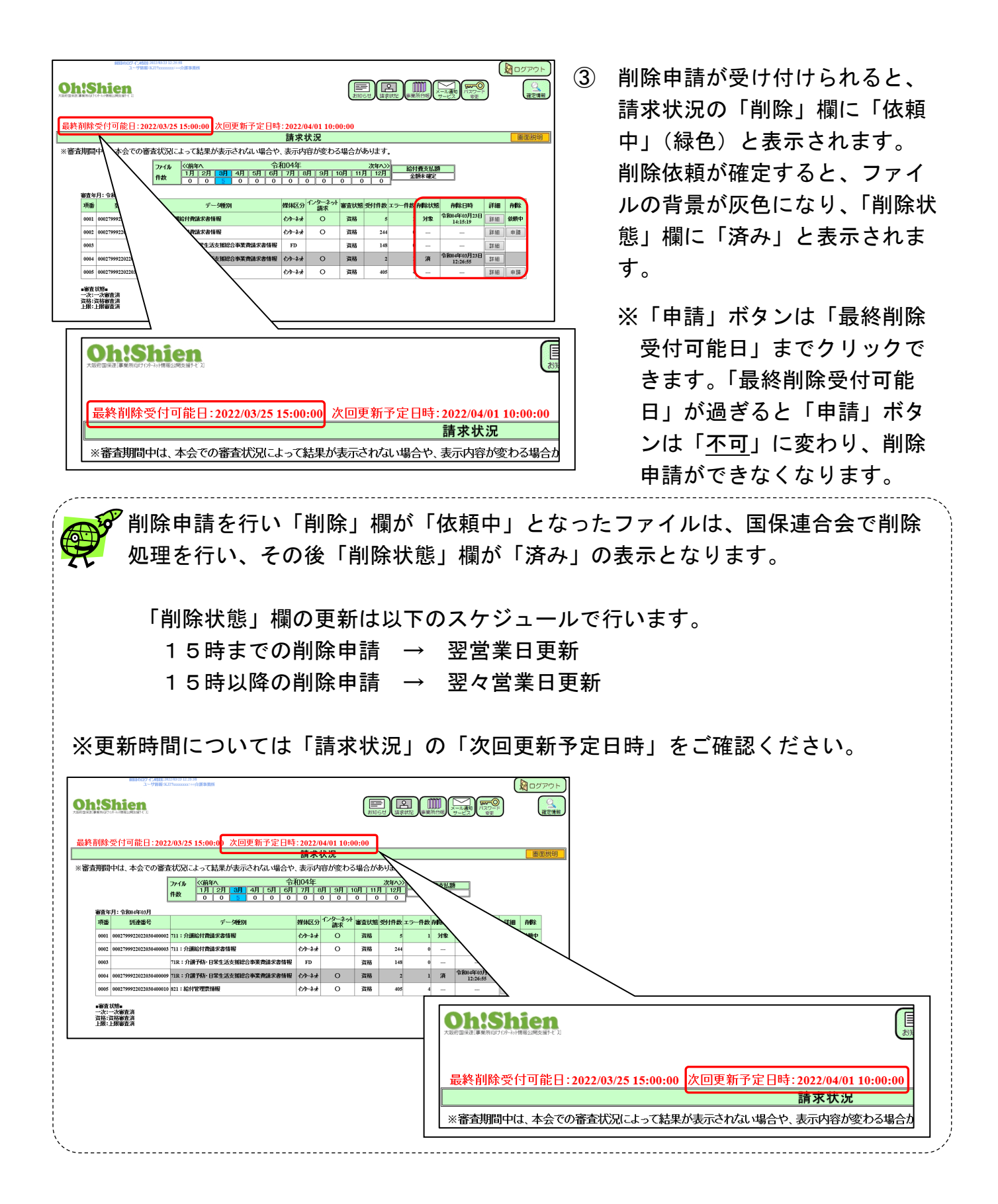

🌮 Oh!Shienと電子請求受付システムには互換性がありません

Ę

Oh!Shienで削除した請求の削除情報は、電子請求受付システム(照会一覧)には反映しません。

電子請求受付システム(照会一覧)の画面に削除済の情報は反映せず、削除前の状態がそのまま残ります。(図1)

なお、Oh!Shien(請求状況)の画面には、削除後の状態として反映しま す。(図2)

| 介      | 護保険 おいち                                | et 100-10                                                                                                    | ()<br>FAQ                              | T=374 92                    | <b>≚</b><br>∠R−¥ | ·                    |                     | RE 01                | 72F                     |       |            |
|--------|----------------------------------------|----------------------------------------------------------------------------------------------------|----------------------------------------|-----------------------------|------------------|----------------------|---------------------|----------------------|-------------------------|-------|------------|
| 1Å     | 求情報詳細                                  |                                                                                                    |                                        |                             |                  |                      | CR                  | 創11:0034             |                         | -     |            |
|        |                                        |                                                                                                    |                                        |                             |                  |                      |                     |                      |                         |       |            |
|        | <b>李</b> 棠)                            | 所番号 27                                                                                                    | 711111111                              |                             | 処理対              | 隶年月                  | 2023/01             |                      | _                       |       |            |
|        | 李莱)                                    | m C                                                                                                    | 20%勝爭莱所                                |                             |                  |                      |                     |                      |                         |       |            |
|        | 到達                                     | 11日 - 11日 - 110 - 110 - 110 - 110 - 110 - 110 - 110 - 110 - 110 - 110 - 110 - 110 - 110 - 110 - 110 - 110 - 110 - 110 - 110 - 110 - 110 - 110 - 110 - 110 - 110 - 110 - 110 - 110 - 110 - 110 - 110 - 110 - 110 - 110 - 110 - 110 - 110 - 110 - 110 - 110 - | 70000000001111111                      |                             | 到達E              | 84                   | 2023/01/            | 01 12:00             | 7                       |       |            |
|        | TO 40                                  | 完 完                                                                                                    | 7                                      |                             |                  |                      |                     |                      |                         |       |            |
|        | 40.383                                 | -                                                                                                    |                                        |                             |                  | 塞杏                   | 終了後                 | Oh J                 | Shien で削                | 除し    | E          |
|        |                                        |                                                                                                    |                                        | /                           |                  | 詰式                   | 情報に                 | 対し.7                 | 支扒通知                    | 情報    | 筀          |
|        |                                        |                                                                                                    |                                        |                             |                  |                      |                     |                      |                         |       | 7<br>7     |
|        | 3:40                                   | R,ee                                                                                                    |                                        | -                           |                  | ()78                 |                     |                      | 、カレニー・イン                | 171.1 |            |
|        | 3530                                   | 54                                                                                                    |                                        | _                           |                  | いのお                  | 知らせ:                | コメンド                 | トか表示され                  | にてい   | ر<br>غ     |
|        | 8330                                   | 5tt                                                                                                    |                                        | -                           |                  | のお                   | 加らせ、<br>青求はて        | シン                   | ~か表示され                  | こで注   | 意          |
|        | あおの                                    | 5t                                                                                                    | 斷構求                                    |                             |                  | のお<br>も、<br>言<br>くだ、 | 知らせ:<br>青求はで<br>さい。 | シント                  | 〜か表示され<br>いませんので        | ここ注   | 意          |
|        | 530                                    |                                                                                                    | 醫講求                                    |                             |                  | のお<br>も、<br>言<br>くだ、 | 知らせ:<br>青求はで<br>さい。 | 」メンI<br>ごきて(         | 〜小表示ごれ<br>いませんので        | こご注   | 意          |
|        | 訪れ                                     | 5世<br>区分 本                                                                                                    | 審請求                                    |                             |                  | のお言くだ。               | 知らせ:<br>青求はで<br>さい。 | ゴメント<br>ごきて(         | 〜か表示ごれ<br>いませんので        | にい    | 意          |
|        | 830<br>顏水                              | 5世 <b>ノ</b><br>区分 本                                                                                                    | 醫講求                                    |                             |                  | のお言くだ。               | 知らせ、<br>青求はで<br>さい。 | ジン                   | <b>ヘか表示ごれ</b><br>いませんので | にい    | 意          |
|        | 新始                                     |                                                                                                    | 晉講求                                    |                             |                  | のも、言                 | 知らせ、<br>青求はで<br>さい。 | 3×21<br>ごきて(         | <b>へか表示ごれ</b><br>いませんので | でご注   | こ意         |
|        | あたの                                    | 5世<br>区分 本                                                                                                    | 醫講求                                    |                             |                  | のお言くだ。               | 知らせ:<br>青求はて<br>さい。 | ごきてい                 | ~か表示ごれ<br>, ほせんのて       | でご注   | こ意         |
|        |                                        |                                                                                                    | 斷構求                                    |                             |                  | のお、言くだ、              | 知らせ:<br>青求はで<br>さい。 | 12 × 12              | ~か表示ごれ<br>, いませんので      | でご注   | こ意         |
| × ×    | 2 Oh ! Sh                              | ien                                                                                                    | <b>番請求</b>                             |                             |                  | のお、言くだ、              | 知らせ、<br>青求はで        | الالجل<br>تئی:<br>ال | ~か表示ごれ<br>いませんので        | でご注   | <b>こ</b> 意 |
| ×<br>× | 2 Oh ! Sh                              | ien                                                                                                    | 晉講求                                    |                             |                  | のも、言                 | 知らせ、<br>青求はで        | 1×ント<br>できて(         | ~か表示ごれ<br>いませんので        | でご注   | こ意         |
|        | 2<br>3<br>3<br>3<br>: 令和05年01月<br>對達曲号 |                                                                                                    | <ul> <li>新求</li> <li>6別 媒体区</li> </ul> | - インターネット<br>信 <sub>求</sub> | 審査状態             | のお、言くだ、              | 15-ft数<br>エラ−ft数    |                      | ~ か表示ごれ<br>いませんので       | でご注   | 意          |

#### 2. 2.「確定情報」

介護給付費等の請求に対する結果通知及び詳細な請求状況等の確認が、任意の条件指定を行うことで可能となります。

また、公開されるデータは過去2年間分(請求月)のデータが履歴として画面に表示され、過 去にさかのぼって請求漏れの確認や結果通知書等の再取得が可能となります。

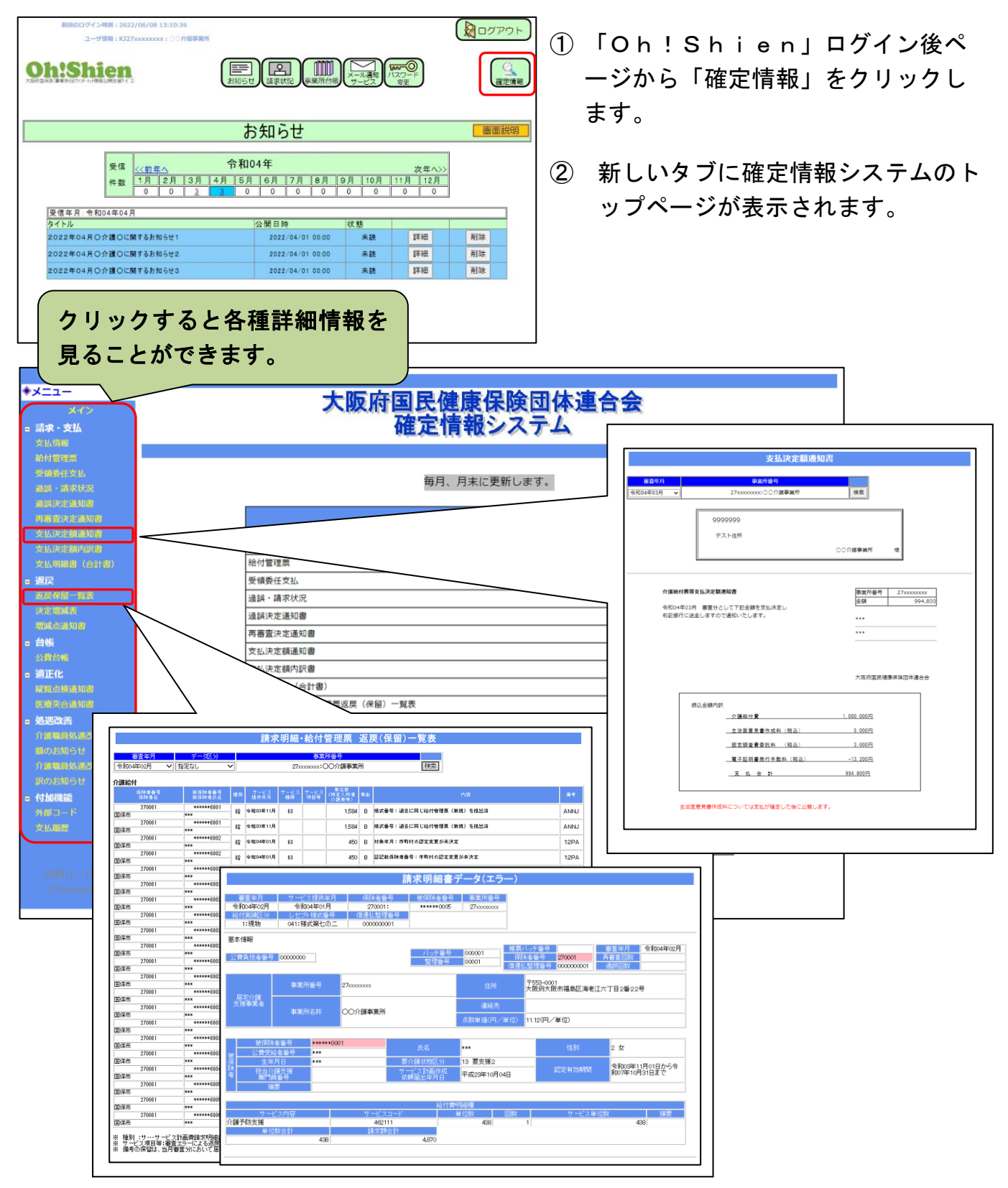

### 2.3.「事業所台帳」

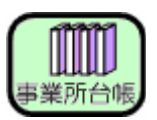

大阪府等に届け出ている加算の状況などを確認することができます。

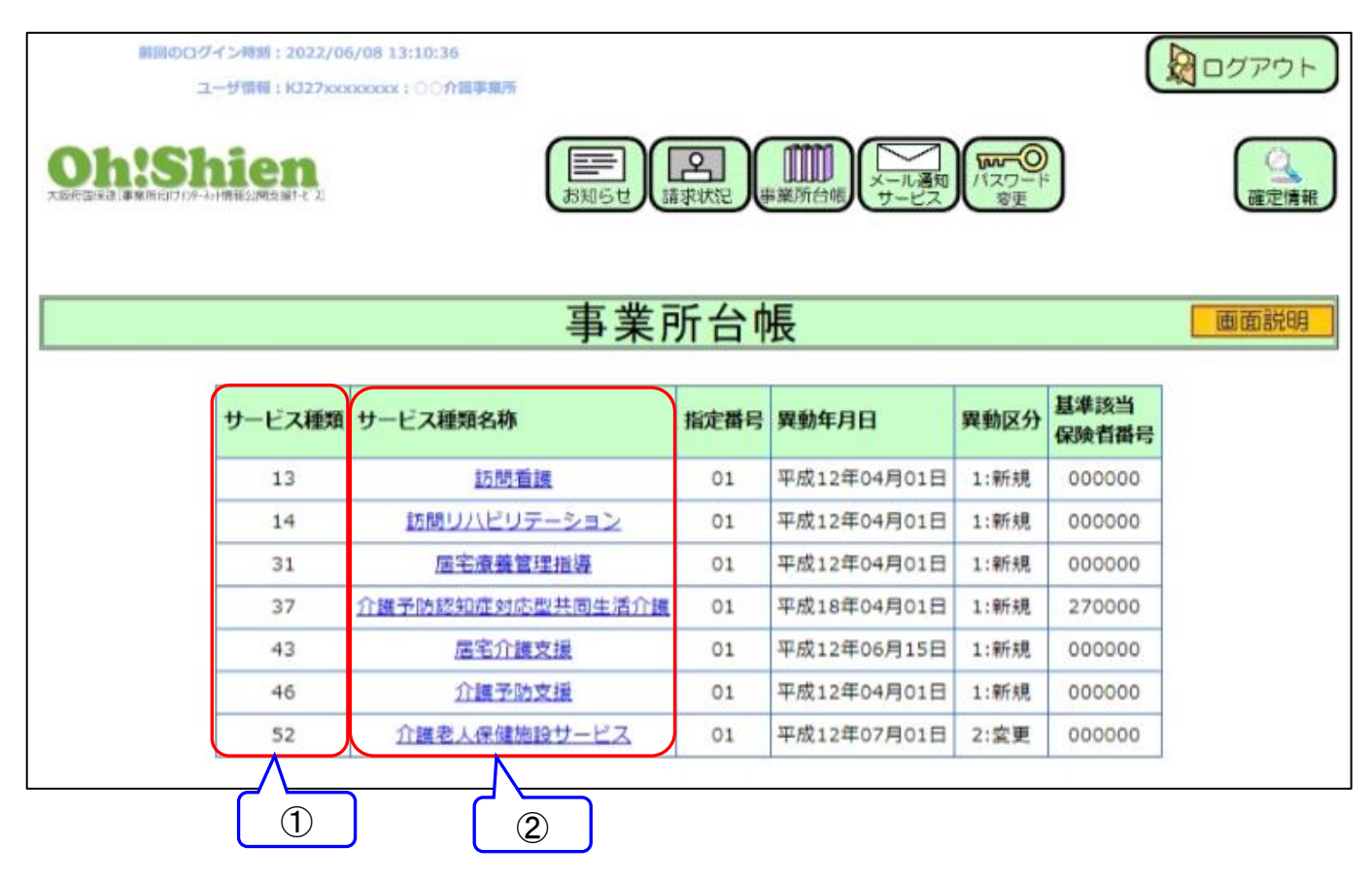

| 項番 | 名称       | 内容                         |
|----|----------|----------------------------|
| 1  | サービス種類   | 大阪府等から指定を受けたサービス種類を表示します。  |
| 2  | サービス種類名称 | サービス種類コードに対応するサービス種類名称を表示し |
|    |          | ます。サービス種類名称をクリックすると、そのサービス |
|    |          | 種類の詳細画面を表示します。             |

|             | 事業所台帳                                     |             |              |                 |       |          |           |                   |                                                       |                      |          |                    |                   |                     |                          |
|-------------|-------------------------------------------|-------------|--------------|-----------------|-------|----------|-----------|-------------------|-------------------------------------------------------|----------------------|----------|--------------------|-------------------|---------------------|--------------------------|
| サービス        | 虹<br>サー                                   | ・ビス種類名称打    |              | 月日              | 異動区   | 分基準該     |           | 番号                |                                                       | 2                    |          |                    |                   |                     | 3                        |
| 31          | 31 居宅療養管理指導 02 平成12年04月01日 1:新規 0000000 詳 |             |              |                 |       |          |           | <u></u><br>詳      |                                                       |                      | ,        |                    |                   |                     |                          |
| _           |                                           |             |              |                 |       |          |           |                   |                                                       |                      |          | 加油在日               |                   | 평남는 다               | 閉じる                      |
| 事業所番        | 枵                                         | 27xxxxxxxxx |              |                 |       |          |           |                   | 異動区分                                                  | 1:新規                 | 異動事由     | <b>処理年月</b><br>01: | 平成12年04月<br>異動年月日 | <b>又117年月</b><br>平成 | 平成12年04月02日<br>12年04月01日 |
| サービス        | 種類                                        |             |              | 理指導             |       | 指定       | 皆番号       | 01                | 訂正区分                                                  | -                    | ]        |                    | 訂正年月日             |                     | -                        |
| 事業所開始任日     |                                           | 平成12年04月01日 | 事業所          |                 | -     | 施設等      | の区分       | -                 | 生活保護の指定                                               | -                    | - #      | 域区分                | 2:特甲地(10          | /100)               | 指定有効                     |
| 事業所<br>休止年月 |                                           | -           | 事業所<br>再開年月日 |                 | -     | 人員配      | 置区分       | -                 | 登録                                                    | 基準認                  | 2当・ 地域密結 | 台型・総合:<br>000000   | <b>爭兼</b>         |                     | 指定有効<br>終了年月日            |
| 管理者         |                                           |             |              |                 |       |          |           |                   |                                                       |                      |          |                    |                   | 指定更新<br>申請中区分       |                          |
| 氏名          |                                           |             |              | 72Þ             |       |          |           |                   | - 開始年月日<br>                                           |                      |          |                    |                   | 効力停止<br>開始年月日       |                          |
|             | 999-99                                    | 999         |              | テスト             |       |          |           |                   | 23形         効力停止           終了年月日         終了年月日        |                      |          |                    |                   | 効力停止<br>終了年月日       |                          |
| 住所          |                                           | •           | 72177        | ストシテストチョウ1-:    | 1     |          |           |                   |                                                       |                      |          |                    |                   |                     |                          |
|             |                                           |             |              |                 |       |          |           |                   | 介護支援専門員                                               | <b>遺数(専従常</b> 勤      | )者)      |                    |                   |                     |                          |
| 事業所         |                                           |             |              |                 |       |          |           |                   | ↑建支援専門員数(専従非常勤者)<br>                                  |                      |          |                    |                   |                     |                          |
| 氏名          |                                           |             | t            | *0952444        |       |          |           |                   | 介護支援専門員数(兼務常勤者) - − − − − − − − − − − − − − − − − − − |                      |          |                    | -                 |                     |                          |
|             | 999-99                                    | 999 電話番号    | 12-345       | の確学業の<br>6-7890 | FAX番号 |          | 12-3456-7 | 7890              | 介護支援専門員                                               | 3数(兼務非常<br>3月1日のまたま  | (勤者)     |                    |                   | -                   |                          |
| 住所          |                                           |             | 7,11,27      | ZhŷfZhfa01-:    | 1     |          |           |                   | 訪問介護り一日                                               | _ 入淀状食仁を<br>( 直従常勤者) | 190      |                    |                   | -                   |                          |
|             |                                           |             | 5            | Fスト住所           |       |          |           |                   |                                                       |                      |          |                    |                   |                     |                          |
|             |                                           |             |              |                 |       |          |           |                   |                                                       |                      |          |                    |                   |                     |                          |
|             |                                           |             |              |                 |       |          |           |                   | 訪問介護員数(兼務非常勤者) -                                      |                      |          |                    |                   |                     |                          |
|             |                                           |             |              |                 |       |          |           | 訪問介護員数(常勤換算後人数) - |                                                       |                      |          |                    |                   |                     |                          |
|             |                                           |             |              |                 |       |          |           | 7.                | 利用定員数                                                 |                      |          |                    |                   | -                   |                          |
| 特別地誌        | 加質                                        |             |              | 緊急時時            | 调着滩加管 | <b>á</b> |           | - <del>C</del> O  | )他体制等                                                 |                      |          | té                 | *能训辅指道休到          |                     |                          |
| 食事提供        | 体制                                        |             | -            | 入浴介助            | 加算    | •        |           | -                 | 特別入浴介助                                                | I体制                  |          | 1                  | 常勤専従医師配置          |                     |                          |
| 医師の配        | 置基準                                       |             | -            | 精神科医師           | 师定期的新 | 養指導      |           | -                 | 夜間勤務条件                                                | 基準                   |          | 1                  | 認知症専門棟            |                     |                          |

| 項番 | 名称       | 内容                        |
|----|----------|---------------------------|
| 1  | サービス情報   | 大阪府等から指定を受けたサービスの詳細な情報を表示 |
|    |          | します。                      |
| 2  | 過去の履歴    | 過去の異動年月の履歴が表示されます。背景に色のつい |
|    |          | ている詳細が表示されます。詳細をクリックするとサー |
|    |          | ビス情報の出力結果が変更されます。         |
| 3  | 「閉じる」ボタン | 詳細画面を閉じます。                |

#### 3.1.パスワードの再発行

「ログイン用パスワード」及び「クライアント証明書発行用パスワード」を紛失(忘却)した 場合、再発行申請を行います。

再発行を行うと、それまでに設定されていた「ログイン用パスワード」と「クライアント証明 書発行用パスワード」が再設定され、発行済みのクライアント証明書があった場合は有効期限内 であっても無効になりますのでご留意ください。申請後、「ユーザ | Dとパスワードのお知らせ」 が国保連合会から<u>郵送されますので</u>、受け取り確認後、Oh!Shien 導入マニュアルの「3.2. クライアント証明書の発行申請」を行います。

| Construction     Construction     Construction | <ol> <li>「Oh!Shien」のトップページを<br/>表示し、パスワード再発行欄の「★パス<br/>ワード再発行申請を行う方★こちらより<br/>お手続きください」をクリックします。</li> </ol>        |
|----------------------------------------------------------------------------------------------------|----------------------------------------------------------------------------------------------------|
|                                                                                                    |                                                                                                    |
|                                                                                                    | 」<br>② 「パスワード再発行申請」画面で必要<br>項目を入力し、「申請」をクリックしま<br>す。                                                               |
| 再委行されたパスワードは、決定権者から運携され本会に登録されている <u>事業所住所</u> へ郵送します。<br>(薄かいの共同生活援助事業所については、 <u>は人</u> 生所へ郵送します。)<br>代理人の場合は本会に申請された <u>代理人</u> 位前へ新送します。)<br>申請<br>トップページへ                                                                                                    | 必須項目が未入力など入力に誤りがある場合はメッセージでお知らせします。 ・TELは半角数字で入力して下さい。 ・TELは半角数字で入力して下さい。 ・発行事由は必須項目です。 * 介護事業所の場合はKJで始まるユーザIDを入力」 |

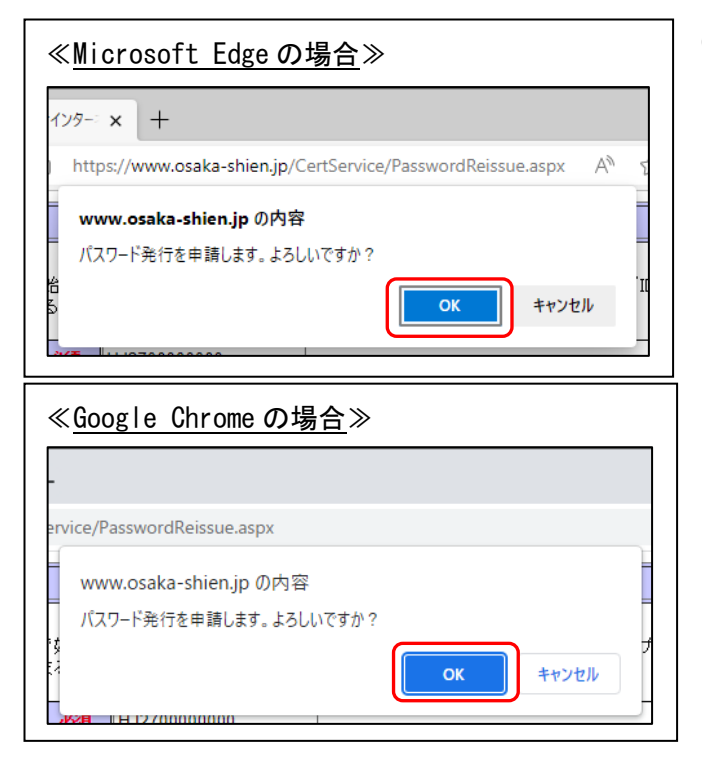

| ≪ <u>Microsoft Edgeの場合</u> ≫                                                    |
|---------------------------------------------------------------------------------|
| 1)9-: × +                                                                       |
| https://www.osaka-shien.jp/CertService/PasswordReissue.aspx $A^{N}$ $\varsigma$ |
| www.osaka-shien.jp の内容                                                          |
| 発行申請を完了しました。<br>OKボタンをクリックするとトップページに戻ります。                                       |
| ок                                                                              |
|                                                                                 |
|                                                                                 |

| ≪ <u>Google Chromeの場合</u> ≫               |        |
|-------------------------------------------|--------|
|                                           |        |
| rvice/PasswordReissue.aspx                | ,<br>, |
| www.osaka-shien.jp の内容                    |        |
| 発行申請を完了しました。<br>OKボタンをクリックするとトップページに戻ります。 |        |
|                                           | ОК     |

③ 確認画面が表示されますので「OK」を クリックします。

④ 「発行申請を完了しました。」とメッセ
 ージが表示されますので「OK」をクリックします。
 ※パスワードは、電話・FAX等でお伝えする

※ハスリートは、電話・FAX等でお伝えする ことができません。 再発行には数日かかります。

#### 3. 2. クライアント証明書の更新

クライアント証明書の有効期間は3年間です。有効期限の1ヶ月前から、ログイン時に警告画 面が表示されます。有効期限を過ぎると証明書が無効となり、ログインできなくなります。その 場合はクライアント証明書を申請及びダウンロード・インポート作業を行うことで、通常通り使 用することができます。

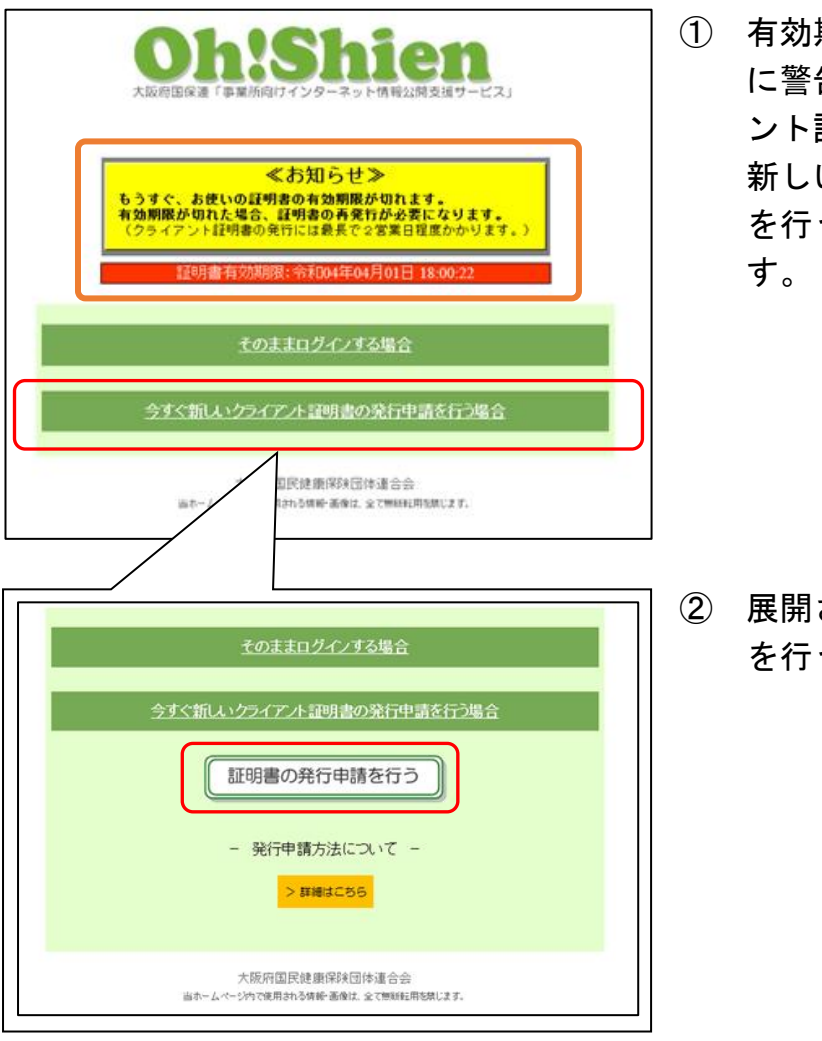

|                                               |                                          |                      | Î                         |
|-----------------------------------------------|------------------------------------------|----------------------|---------------------------|
| 1255-CP                                       | 21-5240-8245-007                         | L明書発行サービス            | 注意開始してください。               |
| 144010                                        | 12247                                    | した証明書発行用パスワード」と(     | 1                         |
|                                               | ユーザID<br>パスワード<br>「クライアント証明<br>トゥブページ」から | K327axxxxx           | т<br>Калболбія<br>Караль, |
|                                               |                                          | 証明書の状況               |                           |
|                                               |                                          | 证明書有效開始日時            | 證明書有效終了目時                 |
| 證明書iD                                         | 秋振                                       |                      |                           |
| <b>證明書iD</b><br>KJ27 <del>xxxxxxxxx-002</del> | 秋照<br>発行済み                               | 平成31年04月09日 20:00:28 | 帝和04年04月08日 20:00:28      |

 有効期限の1ヶ月前から、ログイン時 に警告画面が表示されます。クライア ント証明書を更新する場合は「今すぐ 新しいクライアント証明書の発行申請 を行う場合」ボタンをクリックしま す。

2 展開される画面の「証明書の発行申請
 を行う」ボタンをクリックします。

③ 「証明書発行サービス」画面より、「パ スワード」欄に、「クライアント証明書 発行用パスワード」を入力します。「ロ グイン」ボタンをクリックし、発行申 請画面に進みます。(有効な、または無 効になった証明書がある場合は、画面 に表示されます。) 以降は、Oh!Shien 導入マニュアルの 「3.2.クライアント証明書の発行 申請」、「3.3.クライアント証明書 のダウンロード・インポート」を実施 します。

#### 3.3.代理請求時の制限

請求事務を代理人へ委任している場合(代理請求の場合)は、代理人・事業所双方が操作する ことで請求情報を誤って削除しないよう、ユーザIDによって利用できる機能に制限がありま す。

#### (1) 代理人IDでログインした場合

| 機能    | 代理人を選択した場合 | 事業所を選択した場合           |
|-------|------------|----------------------|
| お知らせ  | 代理人宛のお知らせを | 事業所宛のお知らせを表示します。     |
|       | 表示します。     | 削除は出来ません。            |
| 請求状況  | (表示されません)  | 選択した事業所に関する情報を表示します。 |
| 事業所台帳 | (表示されません)  | 選択した事業所に関する情報を表示します。 |
| メール通知 | 代理人の設定を変更で | (表示されません)            |
| サービス  | きます。       |                      |
| パスワード | 代理人の設定を変更で | (表示されません)            |
| 変更    | きます。       |                      |
| 確定情報  | (表示されません)  | 選択した事業所に関する情報を表示します。 |

【代理人を選択した場合】

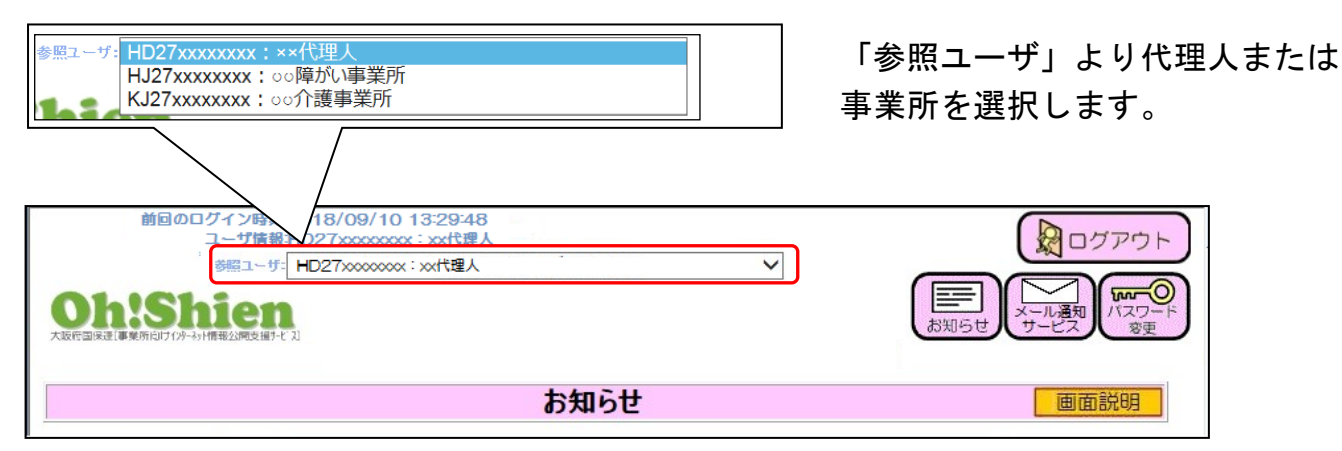

#### 【事業所を選択した場合】

| 前回のログイン時刻:2018/09/10 13:29:48<br>ユーザ情報:HD27xxxxxxxx: xx代理人<br>参照ユーザ KJ27xxxxxxx: CO介護事業所 | ~               |         |
|------------------------------------------------------------------------------------------|-----------------|---------|
| <b> </b>                                                                                 | お知らせ、請求状況、事業所台帳 | () 確定情報 |
| お知ら                                                                                      | ŧ               | 画面説明    |

#### (2) 代理請求の場合で、事業所IDでログインした場合

| 機能    | 備考                     |
|-------|------------------------|
| お知らせ  | 事業所宛のお知らせを表示します。       |
| 請求状況  | ログインした事業所に関する情報を表示します。 |
|       | 削除申請は出来ません。            |
| 事業所台帳 | ログインした事業所に関する情報を表示します。 |
| メール通知 | ログインした事業所の設定を変更できます。   |
| サービス  |                        |
| パスワード | ログインした事業所の設定を変更できます。   |
| 変更    |                        |
| 確定情報  | ログインした事業所に関する情報を表示します。 |

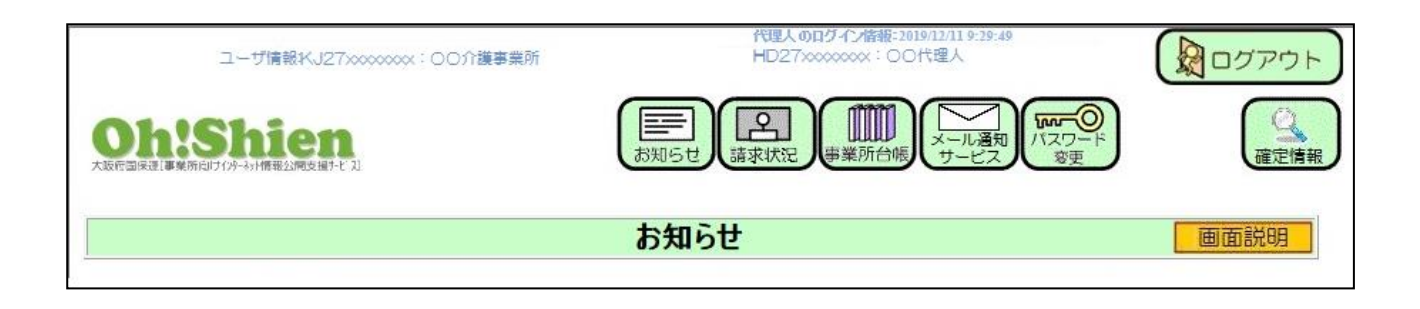

#### 3. 4. パソコンを変更した場合

パソコンを変更した場合、パソコンの設定を行う必要があります。Oh!Shien 導入マニュアルの「3. 初期設定について」のうち、次の操作が必要です。

- 3.1.認証局証明書のダウンロード・インポート
- 3.3.クライアント証明書のダウンロード・インポート

問い合わせ先

大阪府国民健康保険団体連合会 介護保険課 (介護担当) 電話 06-6949-5446·5244·5247